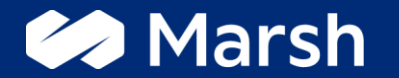

Guida all'acquisto

A business of Marsh McLennan

## **Travel for University - Incoming**

Guida all'acquisto

Attivazione delle garanzie

Per qualsiasi richiesta di rimborso o per attivare le garanzie della polizza è necessario sempre contattare preventivamente la compagnia IMA al numero +39 02.24128658

### È DI MASSIMA IMPORTANZA CONTATTARE PREVENTIVAMENTE LA COMPAGNIA ASSICURATIVA TELEFONICAMENTE PER ATTIVARE QUALSIASI GARANZIA DELLA POLIZZA. L'OMISSIONE DI TALE PROCEDURA POTREBBE CAUSARE UN MALFUNZIONAMENTO DELLA POLIZZA E POTREBBERO NON ESSERE GARANTITI I SUCCESSIVI RIMBORSI.

I dati riportati nella guida rappresentano i punti salienti delle forme di assistenza di interesse del singolo assistito e non costituiscono quindi, in alcun modo, elemento vincolante ai fini della garanzia, per la quale rileva unicamente il testo di Convenzione di riferimento stipulata da Mutualitas Società di Mutuo Soccorso con la Compagnia Assicuratrice nell'interesse dei propri Soci ed eventuali loro familiari per l'erogazione di prestazioni sanitarie.

## Guida all'acquisto

Se sei uno studente/ricercatore o professore in partenza dall'Italia per l'estero, clicca sulla prima immagine e poi su «*Fai un preventivo*»

Home/ Forme di Assistenza/ Travel for University - Outgoing/

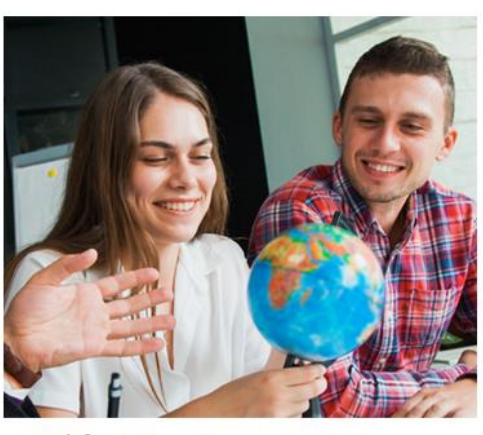

Travel for University - Outgoing

l'adesione a mutualiatas - travel for university può essere perfezionata in modo rapido inserendo pochi semlici dati. in aggiunta a tutti i serivizi e i vantaggi dell'adesione a mutualitas, questo pacchetto di servizi offre una tutela sulle trasferte universitarie. le orincipali forme di assistenza.comprendono:

FAI UN PREVENTIVO/ GET A QUOTE

## **W** Mutualitas

Home Chi Siamo Essere socio Forme di assistenza Contatti Area Personale

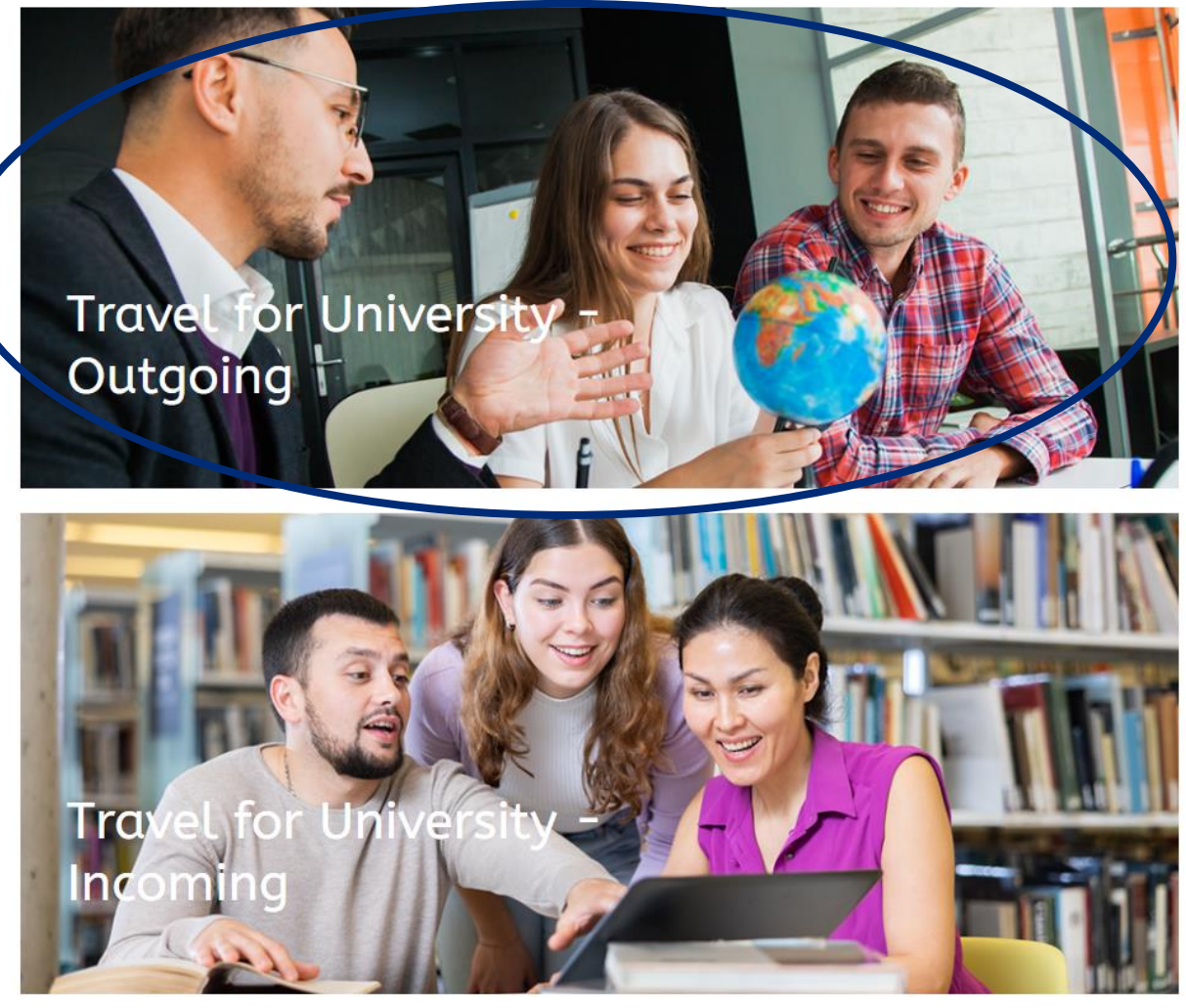

### Guida all'acquisto

## W Mutualitas

Home Chi Siamo Essere socio Forme di assistenza Contatti Area Personale

Home/ Forme di Assistenza/ Travel for University Outgoing/

| Preventivo | Dati Anagrafici | Acquisto |
|------------|-----------------|----------|
|------------|-----------------|----------|

Stai effettuando l'associazione a Mutualitas, Società di Mutuo Soccorso, che offre ai soci piani sanitari, servizi e forme di assistenza. Prima di proseguire, ti invitiamo a prendere visione dei vantaggi e dei servizi a disposizione dei Soci.

Perfezionando la presente adesione diventerai un Socio Ordinario di Mutualitas e in qualità di Socio Ordinario, avrai la possibilità di partecipare alla vita associativa. Mutualitas prevede un contributo associativo di iscrizione che consente di usufruire dei servizi riservati ai Soci per l'anno solare in corso.

Tra i principali servizi e vantaggi a disposizione, i Soci avranno accesso al servizio MyRete Card, un network di strutture sanitarie di eccellenza che offre tariffe scontate ai possessori della MyRete Card. Sarà quindi possibile effettuare prestazioni sanitarie a tariffe convenzionate con le strutture del network MyRete usufruendo di importanti sconti sulle prestazioni mediche, tra cui ricovero, day hospital, intervento ambulatoriale e cure odontoiatriche, visite specialistiche e accertamenti diagnostici. L'elenco delle Strutture convenzionate è sempre disponibile sul sito www.myrete.it.

L'adesione a Mutualitas consente di usufruire di Travel for University, un servizio di assistenza per il tuo viaggio universitario al di fuori del tuo Paese di residenza, dedicato agli studenti, ai ricercatori e ai professori universitari, in Italia e all'estero.

Al fine di usufruire dei piani sanitari, servizi e forme di assistenza inclusi nell'adesione a Mutualitas, con la presente presto il consenso obbligatorio al trattamento dei dati personali cd. particolari propri ovvero dell'assicurato/beneficiario individuato, affinché IMA Italia Assistance S.p.A. possa perseguire la (macro) finalità di trattamento descritta all'art. 2.1. lettera a) della relativa informativa ex art. 13 del GDPR (ossia: finalità assicurativa), consultabile in fondo alle Condizioni di Assicurazione. Tutta la documentazione è sempre disponibile nella sezione Download e successivamente nell'Area Personale.

Confermo di aver letto e prestato il mio consenso a tutte le informative e di aver preso visione dei servizi e dei vantaggi

#### riservati ai soci e di voler proseguire con l'adesione a Mutualitas.

Seleziona

### Preventivo 1/4

Leggi attentamente i vantaggi e i servizi a disposizione dei Soci di Mutualitas, e seleziona «*Conferm*o»

~

## Guida all'acquisto

Preventivo 2/4

Inserisci le risposte alle domande corrispondenti per permettere il calcolo del preventivo, come nell'esempio di fianco

#### Inserisci il paese di partenza della tua trasferta universitaria

Italia

#### Inserisci la denominazione della tua Università di provenienza

Sapienza Università di Roma

#### Qual'è il tuo rapporto con l'Università indicata ?

Studente

Inserisci il paese di destinazione della tua trasferta universitaria

Stati Uniti d'America

Inserisci la denominazione dell'Università di destinazione della tua trasferta universitaria

Columbia University

#### Inserisci il numero identificativo della tua Università di provenienza

0012345

Nel caso in cui la tua trasferta universitaria abbia durata superiore ad un anno, sarà necessario effettuare una nuova

ω.

~

adesione a Mutualitas.

### Guida all'acquisto

### Preventivo 3/4

Inserisci la data di decorrenza e scadenza desiderate per la copertura assicurativa. Infine, clicca su «*Calcola il preventivo*»

#### Dalle ore 00.00 del

| 01/09/2024         |  |
|--------------------|--|
| Alle ore 00.00 del |  |
| 01/03/2025         |  |

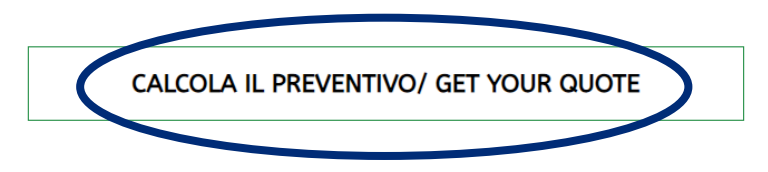

NB: Inserisci una data di decorrenza della copertura che sia precedente alla tua partenza verso l'Università ospite.

### Guida all'acquisto

Preventivo 4/4

In questa schermata sarà possibile vedere il premio per il periodo scelto. Questo premio non è quello definitivo in quanto non comprende la quota associativa annuale a Mutualitas, che verrà aggiunta proseguendo nel percorso di acquisto.

Clicca su «Avanti».

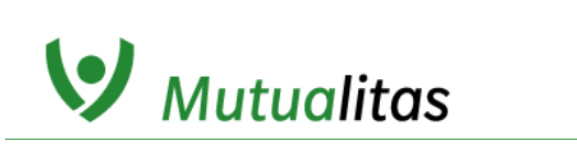

Home Chi Siamo Essere socio Forme di assistenza Contatti Area Personale

Home/ Forme di Assistenza/ Travel for University - Outgoing/

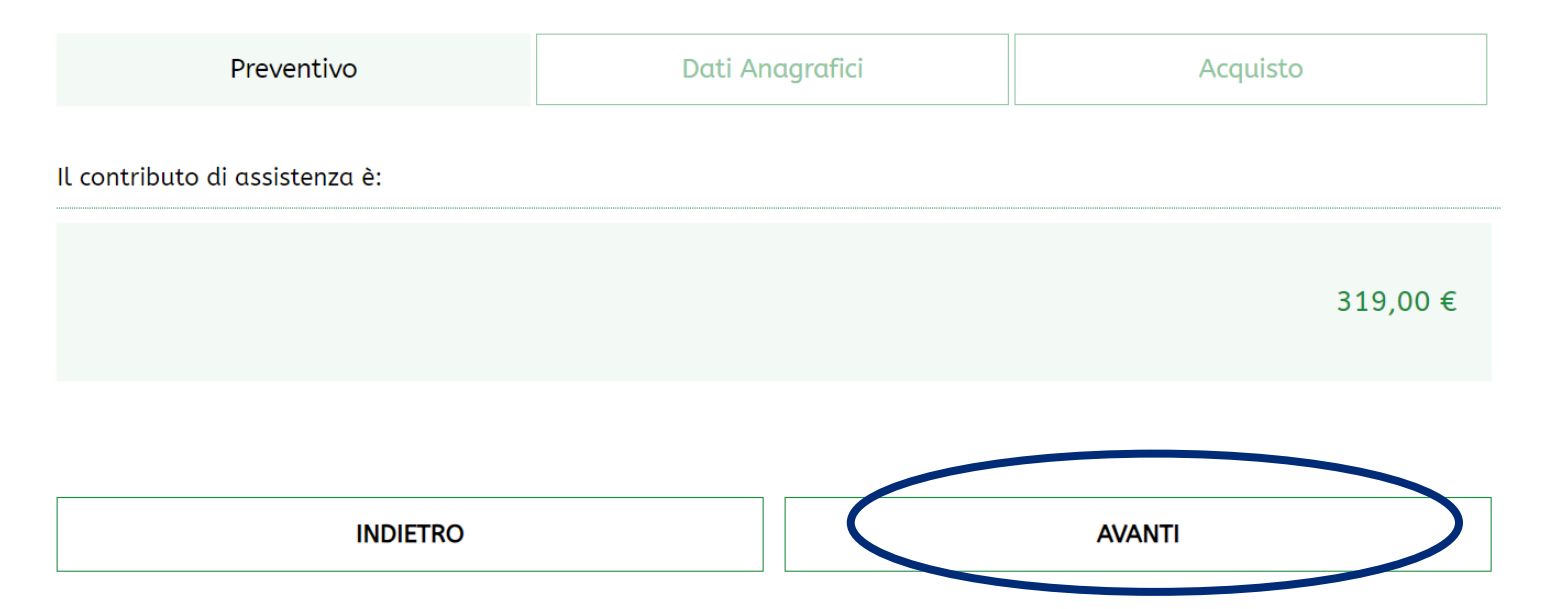

## Guida all'acquisto

### Dati anagrafici e registrazione

Se ti sei già registrato a Mutualitas, clicca su «*Effettua il login*».

Se non sei registrato a Mutualitas: 1. Inserisci i tuoi dati nei campi preposti, come nell'esempio di lato.

2. Prendi visione delle informative e della documentazione di Mutualitas e apponi un flag dove richiesto

Infine clicca su «Avanti».

Mutualitas

Home Chi Siamo Essere socio Forme di assistenza Contatti Area Personale

Home/ Forme di Assistenza/ Travel for University - Outgoing/

| Preventivo                                                                                           | Preventivo Dati Anagrafici |                  | Acquisto |  |  |  |  |  |
|----------------------------------------------------------------------------------------------------|----------------------------|------------------|----------|--|--|--|--|--|
| Sei un utente registrato? <u>Effettua la LOGIN</u><br>If you are already registered <u>LOGIN</u> now |                            |                  |          |  |  |  |  |  |
| Modulo di Adesione – Dati Per                                                                        | rsonali                    |                  |          |  |  |  |  |  |
| Mario                                                                                                | =                          | Rossi            |          |  |  |  |  |  |
| 01/07/2000                                                                                           | Sesso/Gender 🖲 M/M 🔿 F/W   |                  |          |  |  |  |  |  |
| ROMA (RM)                                                                                            |                            | Estero/Foreign 🗆 |          |  |  |  |  |  |
| 0039 3333333                                                                                         |                            |                  |          |  |  |  |  |  |
| mariorossi@email.com                                                                                 |                            |                  |          |  |  |  |  |  |

Ho letto l'informativa sul trattamento dei dati personali - anche relativi alla salute - e prendo atto che i dati forniti verranno trattati per dare esecuzione ai servizi richiesti (obbligatorio)

Acconsento al trattamento dei miei dati personali per l'invio, da parte di Mutualitas, di comunicazioni commerciali anche mediante telefono e sistemi automatizzati (es. email, sms, fax, posta). Il presente consenso è revocabile in ogni momento accedendo all'area personale presente sul Sito e modificando i campi relativi al consenso prestato, scrivendo una e-mail a privacy@mutualitas.it o con le modalità di opt out indicate in ciascuna comunicazione (facoltativo)

🗹 Ho letto le regole di iscrizione a Mutualitas - Società di Mutuo soccorso - e ne approvo integralmente il contenuto (obbligatorio)

Ho preso visione dello statuto di Mutualitas e ne accetto il contenuto (obbligatorio)

INDIETRO

Ho letto le condizioni generali di utilizzo del sito ed acconsento a quanto indicato (obbligatorio)

8

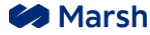

## Guida all'acquisto

| <b>W</b> Mutualitas                                                                                                    | Home Chi Siamo Essere socio                      | o Forme di assistenza Contatti Area Personale | DATI PERSONALI                                                                                                    | MODIFIC |  |
|----------------------------------------------------------------------------------------------------|--------------------------------------------------|-----------------------------------------------|----------------------------------------------------------------------------------------------------|---------|--|
| Home/ Forme di Assistenza/ Travel for University - Incoming/                                                                                                    |                                                  | Cognome: Riva<br>Nome: Gigi                   |                                                                                                    |         |  |
| Preventivo                                                                                                    | Dati Anagrafici                                  | Acquisto                                      | Data di nascita: 16/07/1987                                                                                                   |         |  |
|                                                                                                    |                                                  |                                               | Comune di nascita: MERANA                                                                                                    |         |  |
| RIEPILOGO PREVENTIVO MODIFICA                                                                                                    |                                                  |                                               | Nazione di nascita: SPAGNA                                                                                                    |         |  |
|                                                                                                    |                                                  |                                               | Email: gen4@marsh.com                                                                                                    |         |  |
| Periodo di assistenza: [12 Marzo 2025-8 Ottobre 202                                                                                                    | 5]                                               |                                               |                                                                                                    |         |  |
| Inserisci il tuo indirizzo di residenza   Enter your reside                                                                                                    | ntial address: via gigi riva 10                  |                                               |                                                                                                    |         |  |
| Inserisci la denominazione della tua Università di prov                                                                                                    | renienza   Enter the name of your home unive     | ersity: feynord                               |                                                                                                    |         |  |
| Qual'è il tuo rapporto con l'Università indicata ?   Wha                                                                                                    | t is your relationship with the indicated Univ   | ersity ?: Studente                            |                                                                                                    |         |  |
| Inserisci il tuo numero identificativo presso la tua univ<br>tichiamodomani1293                                                                                                    | rersità di provenienza   Enter your identificati | on number at your home university:            |                                                                                                    |         |  |
| Inserisci il tuo paese di residenza   Enter your country                                                                                                    | of residence: Sierra Leone                       |                                               |                                                                                                    |         |  |
| Inserisci il tuo paese di destinazione   Enter your desti                                                                                                    | nation country: Italia   Italy                   |                                               |                                                                                                    |         |  |
| Inserisci la denominazione della tua Università di dest                                                                                                    | inazione   Enter the name of your destination    | n University: Pardenietto                     |                                                                                                    |         |  |
| Sto effettuando una trasferta universitaria e sono interessato a tutelare la mia salute con una copertura assicurativa   I am making a university<br>transfer and am interested in protecting my health with insurance coverage: Si |                                                  |                                               | 🖬 Confermo di aver preso visione delle informazioni relative alle assistenze e ai servizi offerti da Mutualitas               |         |  |
| Sono interessato a proteggere il mio viaggio e soggiorno all'estero da possibili imprevisti   I am interested in protecting my trip and stay abroad from<br>possible unexpected events: Si                                          |                                                  |                                               | Confermo di aver preso visione del quadro sinottico Confermo che le informazioni fornite sono complete, veritiere e corrette. |         |  |
|                                                                                                    |                                                  | QUOTA ASSOCIATIVA DI ISCRIZIONE :17,85 €      |                                                                                                    |         |  |
|                                                                                                    | CONTRIBUTO DI ASSISTENZA/ COST FOR               | THE ACTIVATION OF THE HEALTH PLAN 510,00 €    | SALVA PREVENTIVO                                                                                                    | AVANTI  |  |

In questa schermata sarà visibile il riepilogo del preventivo per il periodo selezionato e i dati personali inseriti.

Prendi visione delle informative e della documentazione e apponi un flag dove richiesto, poi clicca su «Avanti»

## Guida all'acquisto

### Pagamento

🧀 Marsh

Nelle schermate successive sarà possibile scegliere la modalità di pagamento preferita per il perfezionamento dell'acquisto.

- 1. Carta di pagamento Visa/Mastercard: si aprirà una pagina dove inserire i dati della tua carta per finalizzare l'acquisto in tempo reale.
- 2. Bonifico bancario: scarica il modulo di bonifico ed effettua il pagamento seguendo le istruzioni sul modulo.

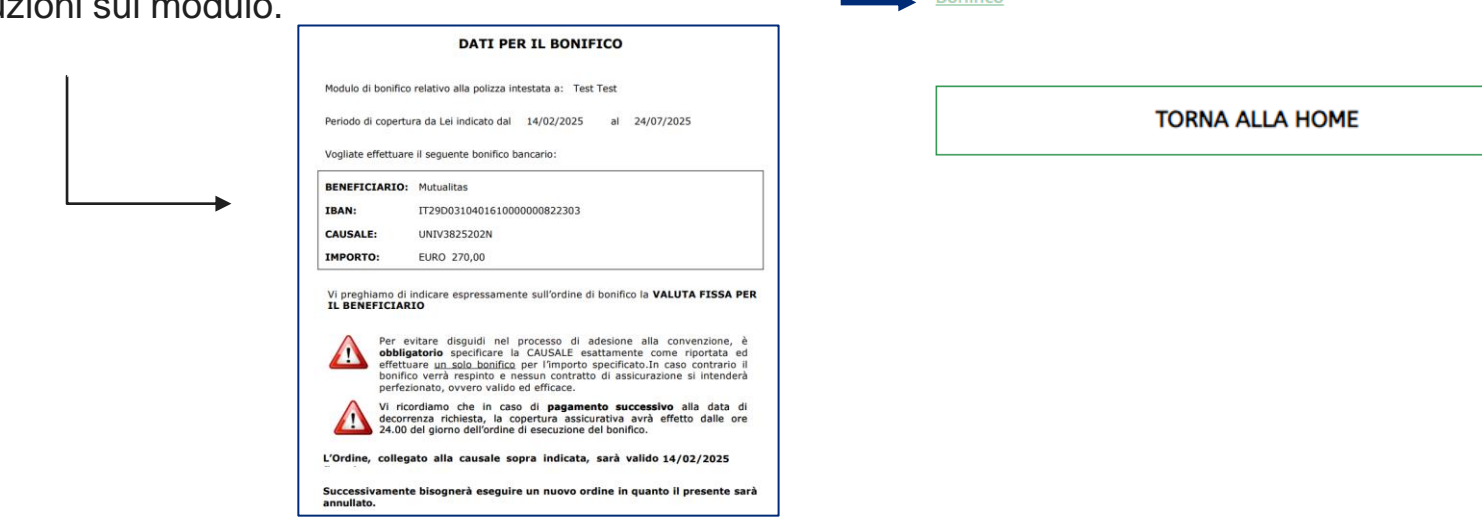

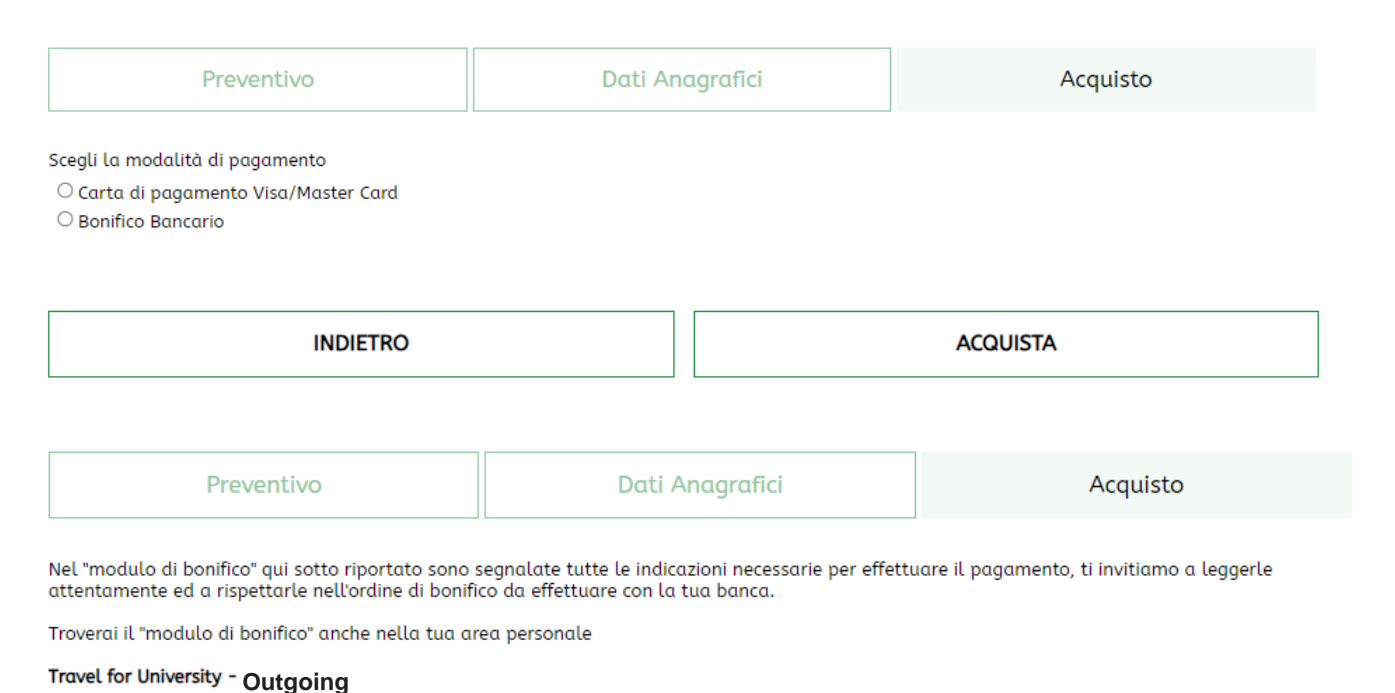

### Guida all'acquisto

### Documentazione

Riceverai una email con in allegato la documentazione e tutte le informazioni relative ai servizi e alle forme di assistenza di Mutualitas.

Tutte le informazioni e la documentazione saranno consultabili e scaricabile in qualsiasi momento nella tua Area Personale, nella sezione «Quota associativa e forme di assistenza».

### Informazioni

Per qualsiasi **informazione** sulla copertura e sull'adesione, contatta il numero **+39 02.48538672** o scrivi una mail all'indirizzo **travelforuniversity@marsh.com**.

Questi contatti sono dedicati esclusivamente alle informazioni e non sarà possibile ottenere assistenza per l'attivazione delle garanzie o la gestione dei rimborsi.

## **Travel for University - Incoming**

Guida all'acquisto

Attivazione delle garanzie

Per qualsiasi richiesta di rimborso o per attivare le garanzie della polizza è necessario sempre contattare preventivamente la compagnia IMA al numero +39 02.24128658

### È DI MASSIMA IMPORTANZA CONTATTARE PREVENTIVAMENTE LA COMPAGNIA ASSICURATIVA TELEFONICAMENTE PER ATTIVARE QUALSIASI GARANZIA DELLA POLIZZA. L'OMISSIONE DI TALE PROCEDURA POTREBBE CAUSARE UN MALFUNZIONAMENTO DELLA POLIZZA E POTREBBERO NON ESSERE GARANTITI I SUCCESSIVI RIMBORSI.

I dati riportati nella guida rappresentano i punti salienti delle forme di assistenza di interesse del singolo assistito e non costituiscono quindi, in alcun modo, elemento vincolante ai fini della garanzia, per la quale rileva unicamente il testo di Convenzione di riferimento stipulata da Mutualitas Società di Mutuo Soccorso con la Compagnia Assicuratrice nell'interesse dei propri Soci ed eventuali loro familiari per l'erogazione di prestazioni sanitarie.

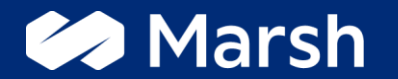

Marsh S.p.A. - Sede Legale: Viale Bodio, 33 - 20158 Milano - Tel. 02 48538.1 - marsh.it - www.marsh.it Cap. Soc. Euro 520.000,00 i.v. - Reg. Imp. MI - N. Iscriz. e C.F.: 01699520159 - Partita IVA: 01699520159 - R.E.A. MI - N. 793418 - Iscritta al R.U.I. - Sez. B / Broker - N. Iscriz. B000055861 Società soggetta al potere di direzione e coordinamento di Marsh International Holdings Inc., ai sensi art. 2497 c.c.